### Configurer vos horaires et fermetures dans votre espace client Encom

Ce tutoriel vous guide pour gérer les horaires de votre standard téléphonique (jours ouvrés, fermetures exceptionnelles, jours fériés), afin d'assurer une continuité optimale de vos appels.

### Connexion à votre espace client

- Allez sur <u>https://clients.encom-</u> conseil.fr/
- Connectez-vous avec vos identifiants.

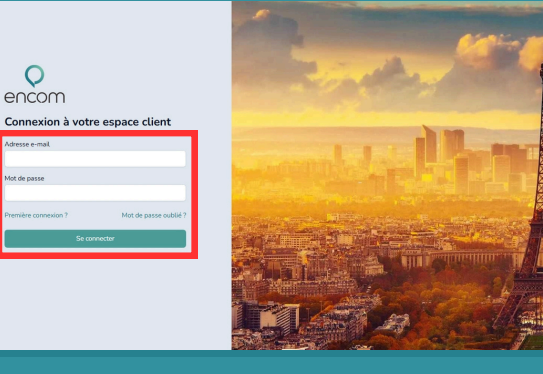

#### Accéder au menu "Routage"

- Cliquez sur "Routage", puis "Règles entrantes".
- Disponible uniquement avec call flow universel.

|                | 1                                                      | Clinique                      |                    |              |  |  |
|----------------|--------------------------------------------------------|-------------------------------|--------------------|--------------|--|--|
|                | ntacts                                                 | Macts                         |                    |              |  |  |
| n              | Configuration CTI                                      |                               |                    |              |  |  |
|                | Routages Géographiques                                 | 2                             |                    |              |  |  |
| <del>ت</del> و | Groupes de règles entrantes Clinique - Plages horaires |                               |                    |              |  |  |
|                | Règles entrantes                                       |                               |                    |              |  |  |
|                |                                                        | Jour de la semaine ou date ++ | Plages horaires ++ | Référence *4 |  |  |
|                |                                                        | Lundi                         | () 08:00 à 12:00   | OUVERT       |  |  |
|                |                                                        | Mardi                         | () 08:00 à 12:00   | OUVERT       |  |  |
|                |                                                        | Marcredi                      | () 08:00 à 12:00   | OUVERT       |  |  |
|                |                                                        | Jeudi                         | () 08:00 à 12:00   | OUVERT       |  |  |
|                |                                                        | Vendredi                      | () 08:00 à 12:00   | OUVERT       |  |  |
|                |                                                        |                               | 0 1400 5 1000      |              |  |  |

### 3

#### Comprendre les horaires standards

- Les plages horaires classiques (ouverture/fermeture) sont déjà configurées.
- Exemple courant :
  - Lundi à vendredi : 8h30-12h / 14h-19h
  - Samedi : 8h30-15h
- Ces horaires se déclenchent automatiquement.

| Jour de la semaine ou date 🐴 | Plages horaires ↑↓      | Référence †↓ |
|------------------------------|-------------------------|--------------|
| Lundi                        | <b>()</b> 08:00 à 12:00 | OUVERT       |
| Mardi                        | 🕚 08:00 à 12:00         | OUVERT       |
| Lundi                        | 🕚 14:00 à 19:00         | OUVERT       |
| Mardi                        | 🔇 14:00 à 19:00         | OUVERT       |

### 4

## Ajouter une plage horaire exceptionnelle

- 1. Cliquez sur "Nouvelle plage horaire".
- 2. Renseignez :
  - Date concernée
  - Nom de la règle
  - Heure de fermeture modifiée
  - Destination de l'appel : message vocal, autre numéro,...

#### 3. Cliquez sur "Valider" pour enregistrer.

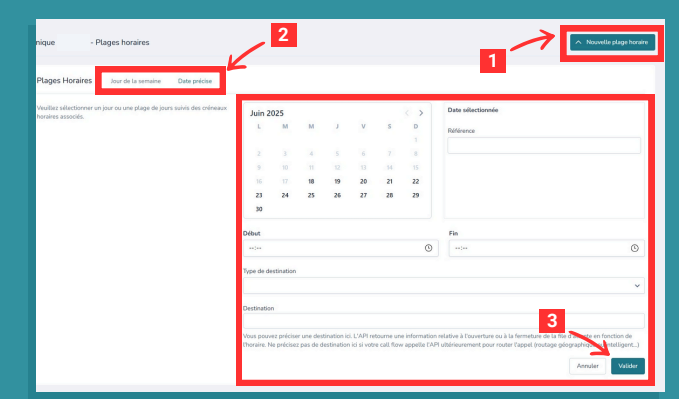

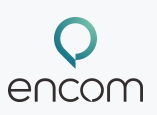

## Visualisez avec le calendrier

• Activez la vue calendrier pour une vision claire.

| 67180 (File d'attente)      | # 1 🔛 Derrière mise à jour | 17 Juin 2025                        |                                     |                                     |                                     |                             |
|-----------------------------|----------------------------|-------------------------------------|-------------------------------------|-------------------------------------|-------------------------------------|-----------------------------|
|                             |                            |                                     |                                     |                                     |                                     |                             |
| nique - Vue                 | de planification           |                                     |                                     |                                     |                                     | Selectionner Poption        |
|                             |                            |                                     |                                     |                                     |                                     |                             |
| juin 2025                   |                            |                                     |                                     |                                     |                                     |                             |
| Sun                         | Men                        | Tue                                 | Wed                                 | Thu                                 | Fei                                 | Sat                         |
|                             | 2                          | 3                                   | 4                                   | 5                                   | 6                                   | 7                           |
|                             | 08:00h - 12:00h : OUVERT   | 08:00h - 12:00h : OUVERT            | 08:00h - 12:00h : OUVERT            | 08:00h - 12:00h : OUVERT            | 08:00h - 12:00h : OUVERT            | 08:00h - 12:00h : OUVERT    |
|                             | 14.00h - 19.00h : OUVERT   | 14.00h - 19.00h : OUVERT            | 14.00h - 19.00h : OUVERT            | 14.00h - 19.00h : OUVERT            | 14.00h - 19.00h : OUVERT            |                             |
|                             | 9                          | 10                                  | 11                                  | 12                                  | 13                                  | 14                          |
|                             | 08:00h - 12:00h : OUVERT   | 08:00h - 12:00h : OUVERT            | 08:00h - 12:00h : OUVERT            | 08:00h - 12:00h : OUVERT            | 08:00h - 12:00h : OUVERT            | 08:00h - 12:00h : OUVERT    |
|                             | 14.00h - 19.00h : OUVERT   | 14.00h - 19.00h : OUVERT            | 14.00h - 19.00h : OUVERT            | 14.00h - 19.00h : OUVERT            | 14.00h - 19.00h : OUVERT            |                             |
| 5                           | 16                         | 17                                  | 18                                  | 19                                  | 20                                  | 21                          |
|                             | 08.00h - 12.00h : OUVERT   | 08.00h - 12.00h : OUVERT            | 08.00h - 12.00h : OUVERT            | 08.00h - 12.00h : OUVERT            | 08.00h - 12.00h : OUVERT            | 08:00h - 12:00h : OUVERT    |
|                             | 14:00h - 19:00h : OUVERT   | 14.00h - 19.00h : OUVERT            | 14.00h - 19.00h : OUVERT            | \$4:00h - 19:00h : OUVERT           | 14:00h - 19:00h : OUVERT            | 00.00h - 08.00h : astrointe |
|                             |                            | 19:00h - 23:55h : estreinte<br>muit | 00:00h - 08:00h : astrointe<br>muit | 00:00h - 08:00h : astreinte<br>mit  | 00:00h - 08:00h : astrointe<br>muit | 12:00h - 23:55h : astrointe |
|                             |                            |                                     | 12:00h - 14:00h : Astrointe<br>midi | 12:00h - 14:00h : Astrointe<br>midi | 12.00h - 14.00h : Astrointe<br>midi | nut                         |
|                             |                            |                                     | 19:00h - 23:55h : astrointe<br>mait | 19:00h - 23:55h : astrointe<br>muit | 19:00h - 23:55h : astrointe<br>muit |                             |
| 2                           | 23                         | 24                                  | 25                                  | 26                                  | 27                                  | 28                          |
|                             | 08:00h - 12:00h : OUVERT   | 08:00h - 12:00h : OUVERT            | 08:00h - 12:00h : OUVERT            | 08:00h - 12:00h : OUVERT            | 08:00h - 12:00h : OUVERT            | 08:00h - 12:00h : OUVERT    |
| 00:00h - 23:55h : estreinte |                            |                                     |                                     |                                     |                                     |                             |

#### 💪 Gérer les jours fériés

- Les jours fériés sont déjà programmés sur 12 mois.
- Vous pouvez :
  - Les supprimer
  - Ajouter une fermeture spéciale

| .9 Juin 2025                                                                | ③ 19:00 à 23:59                                                                                                    | astreinte nuit                                                                                                    | 0368718300                                                                                                    | K .                                                        |
|-----------------------------------------------------------------------------|----------------------------------------------------------------------------------------------------|----------------------------------------------------------------------------------------------------|----------------------------------------------------------------------------------------------------|------------------------------------------------------------|
| 10 Juin 2025                                                                | O 00:00 à 08:00                                                                                                    | astreinte nuit                                                                                                    | 0368718300                                                                                                    | K B                                                        |
| 10 Juin 2025                                                                | ③ 12:00 à 14:00                                                                                                    | Astreinte midi                                                                                                    | 0663201868                                                                                                    | 88                                                         |
| ffichage de 1 à 20 sur 26 résultats Sélectionner                            | des lignes 👒                                                                                                    |                                                                                                    | «                                                                                                    | Précédent Suivant                                          |
| ique ERSTEIN - Jours Exceptionnels                                          |                                                                                                    |                                                                                                    | Ajouter les jours fériés des 12 prochain                                                                                                    | s mois Nouveou jour ever                                   |
|                                                                             |                                                                                                    |                                                                                                    |                                                                                                    |                                                            |
| ours Exceptionnels                                                          |                                                                                                    |                                                                                                    |                                                                                                    |                                                            |
| ours Exceptionnels<br>bici les doute prochains jours fériés pour la France. | JOURS FÉRIÉS FRANÇAIS SUR LE                                                                                        | S 12 PROCHAINS MOIS                                                                                                    |                                                                                                    |                                                            |
| ours Exceptionnels<br>bici les deuze prechains jours fériés pour la France. | IOURS FÉRIÉS FRANÇAIS SUR LE<br>Féle Nationale<br>14 Juli, 2025                                                     | s 12 PROCHAINS MORS Assemption 15 April 2025                                                                                                    | Toussaint<br>1 Nov. 2025                                                                                                    | Amistice 1918<br>11 Nov. 2025                              |
| ours Exceptionnels<br>bici les deure prechains jours fériés pour la Prance. | Jours rénés mançais sun Le<br>Fée Nationale<br>14 auit 2025<br>Noti<br>25 Déc 2025                                  | S 12 PROCHAINS MOIS Assemption Assemption As | Toussaint<br>1 Nov. 2025<br>Landide Playaes<br>6 Aut. 2026                                                                                                    | Armistics 1918<br>11 New 2025<br>Ascension<br>14 Mai 2026  |
| ours Exceptionnels                                                          | NOURS FRANCAS SUB LE<br>Fête Nationale<br>14 Jul 2023<br>Notel<br>25 Del: 2025<br>Land de Partecite<br>23 Mai 2028  | S 12 PROCHAINS MOLS Assemption 15 Auto 2025 Auto 2025 Auto 2025 Fifte du Traval, 1 Mai 2026                                                                                                    | Teostaint<br>1 Nov. 2025<br>Landi de Páques<br>6 Aux 2026<br>Victore des Atalés 1945<br>8 Mai 2028                                                                                                    | Aministra 1918<br>11 Nov. 3025<br>Ascension<br>14 Mai 2026 |
| ours Exceptionneld                                                          | Hours Finds Financial Statistic<br>Financial Statistics<br>Hoad<br>25 Oct. 2025<br>Lund de Photodole<br>25 Hou 2020 | E 13 PROCIMURE MOIS Assemption 15 Autor 2015 Assemption 15 Autor 2015 Assemption Files du Travel 1 Mai 2026 Files du Travel Files extractions pour touto                                                                                                    | Trussaint           1 Nov. 2025         Lond. 2025           Lond. 2026         Victaire des Atais 1945           Wictaire des Atais 1945         Mill 2026           et les dates spécifiées d'-dessus, Souhaites         Souhaites d'-dessus, Souhaites | Amisica 1918<br>11 Nov. 2025<br>Accension<br>14 Mai 2026   |

## Ajouter un jour de fermeture exceptionnelle

- 1. Cliquez sur "nouveau jour exceptionnel".
- 2. Choisissez la date concernée par la fermeture (ex. 14 juillet).
- Donnez un nom clair à la fermeture, comme Fermeture exceptionnelle.
- Définissez la destination de l'appel : un message vocal, renvoi vers un autre numéro,...

### 3. Cliquez sur Valider pour enregistrer la règle.

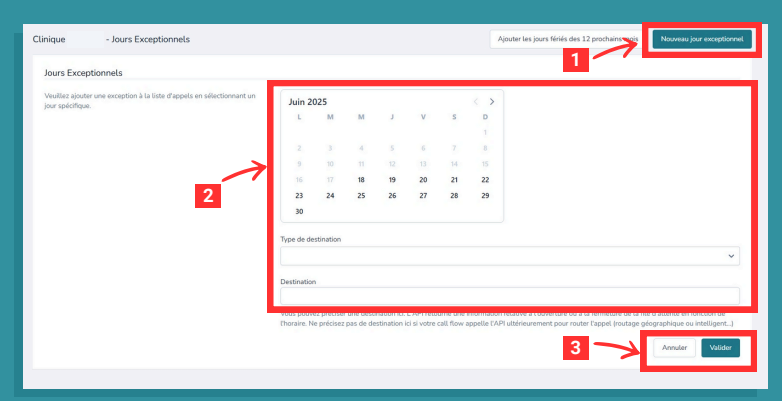

# Beneficial Supprimer Modifier ou supprimer une règle

- Cliquez sur la règle en question.
- Choisissez "Modifier" ou "Supprimer".
- Le standard repasse automatiquement en mode normal.

| 19 Juin 2025                         | (b) 19:00 à 23:59           | astreinte nuit | <b>B</b>                                                                |
|--------------------------------------|-----------------------------|----------------|-------------------------------------------------------------------------|
| 20 Juin 2025                         | Q 00:00 \$ 08:00            | astreinte nuit | <b>a</b>                                                                |
| 20 Juin 2025                         | Q 12:00 à 14:00             | Astreinte midi | 88                                                                      |
| Affichage de 1 à 20 sur 26 résultats | Sélectionner des lignes 🗸 🗸 |                | Reference Sulvant                                                       |
| Clinique - Jours Exception           | nnels                       |                | Ajouter les jours Minis des 12 prochains mois Nozveau jour esceptionnel |
| Jour de la semaine ou date *4        | Bétérence *4                |                | Destination *+                                                          |
| 27 Juin 2025                         | jour férié exceptionnel     |                | 0762229882                                                              |
| Affichage de 1 à 1 sur 1 résultats   | Sélectionner des lignes 🗸 🗸 |                | <pre>% Précédent Suivant &gt;&gt;</pre>                                 |
|                                      |                             |                |                                                                         |